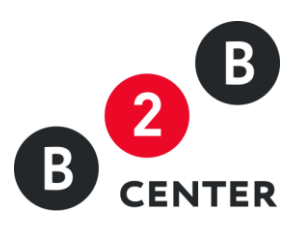

# РОСАТОМ: ДЕЙСТВИЯ ОРГАНИЗАТОРА ЗАПРОСА ЦЕН

Торги предприятий атомной отрасли

2015 Г. АО «ЦЕНТР РАЗВИТИЯ ЭКОНОМИКИ»

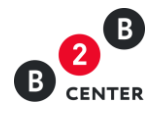

### Оглавление

| 1. | Создание и публикация извещения. Загрузка документации о закупке. Разъяснение условий | .2 |
|----|---------------------------------------------------------------------------------------|----|
| 2. | Изменение условий закупки и продление дат                                             | .7 |
| 3. | Прием заявок на участие в запросе цен. Вскрытие поступивших заявок по запросу цен     | .8 |
| 4. | Вскрытие конвертов. Протокол рассмотрения заявок. Дозапрос документов от участников1  | .1 |
| 5. | Подведение итогов в запросе цен1                                                      | .3 |

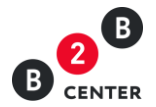

## 1. Создание и публикация извещения. Загрузка документации о

#### закупке. Разъяснение условий

 Создание процедуры осуществляется Организатором в системе ЕОС-Закупки. После отправки процедуры в Систему B2B-Center, на ЭТП автоматически создаётся черновик процедуры.

| Центр электронных торгов      Ш Все сервисы     Сорговая площадка Заказчики и поставщики О системе Тарифы Обучение                                          | Аtom № 41749 15.25 MSK 1003 Личчный кабинет<br>Иван Иванович Иванов С+                      |
|----------------------------------------------------------------------------------------------------|---------------------------------------------------------------------------------------------|
| 1ичный кабинет → Мои запросы цен → Запрос цен № 9758                                                                                                    | 🕲 Помощь 🔾 宁 🕸 🚃                                                                            |
| Запрос цен № 9758. Право заключения договора на поставку ГСМ для нужд ЗАО<br>извещение Все лоты - 1 Разъяснения - 0                                         |                                                                                             |
| Право заключения договора на поставку ГСМ для нужд ЗАО «Гринатом»<br>Лог №1<br>поставка ГСМ для нужд ЗАО "Тринатом"                                         |                                                                                             |
| Лоты: Лот № 1 поставка ГСМ для нужд ЗАО "Гринатом"                                                                                                    |                                                                                             |
| Общая стоимость закупки: 2 500 000,00 руб.                                                                                                    |                                                                                             |
| Дата публикации: —                                                                                                    |                                                                                             |
| Дата последнего редактирования: 26.08.2015 15:24, Иванов Иван Иванович                                                                                      |                                                                                             |
| Ответственное лицо: Иванов Иван Иванович                                                                                                    |                                                                                             |
| Организатор                                                                                                    |                                                                                             |
| Организатор процедуры: Atom                                                                                                    |                                                                                             |
| Дополнительная информация                                                                                                    |                                                                                             |
| Источник финансирования: Собственные средства                                                                                                    |                                                                                             |
| Закупочная документация: Скачать файл Закупочная документация.rar (11 КБ)<br>Перевести документацию на другой язык                                          |                                                                                             |
| Место проведения процедуры: Данная процедура проводится в электронной форме на ЭТП п<br>форме электронного документа, подписанного электронной ци           | руппы B2B-Center (www.b2b-center.ru). Предложения участников подаются в<br>фровой подписью. |
| Порядок предоставления документации по закутке: Документация по закутке предоставляется без взимания плат<br>center.ru), начиная с даты размещения закутки. | ы в форме электронного документа на сайте ЭТП группы B2B-Center (www.b2b-                   |
| Объявить процедуру                                                                                                    |                                                                                             |
| Токазать похожие процедуры                                                                                                    |                                                                                             |
|                                                                                                    |                                                                                             |

 Черновик процедуры состоит из извещения, содержащего основную информацию о порядке проведения процедуры, и подробного описания лотов, включенных в данную процедуру.

| ный кабинет — Мои запрось цен — Запрос цен № 9758 — лоты — лот № 1<br>т № 1 Запроса цен № 9758. поставка ГСМ для нужд ЗАО "Гринатом"<br>ещение Лот № 1 Закулочные позиции - 2 Все лоты - 1 Разъвснения - 0 Требования<br>тавка ГСМ для нужд ЗАО "Гринатом"<br>тавка ГСМ для нужд ЗАО "Гринатом"<br>Категории классификатора: 1543111 Какао-порошок с добавлением сахара<br>Закулочные позиции: 1. топливо дизельное марки Л (Дл.Л.40.К2) (1 -)<br>Закулочные позиции: 2000 000,00 руб.<br>Начальная цена всего пота: 2000 000,00 руб.<br>Дата посидния подати заявок: 27.08.2015 17.00<br>Дата посидния заявок: 27.08.2015 17.00<br>Дата посидния заявок: 27.08.2015 17.00<br>Дата подедения и топо: 28.08.2015 23.59                                                                                                    | ලා Помощь Q 😭 🔅 |
|----------------------------------------------------------------------------------------------------|-----------------|
| т № 1 Запроса цен № 9758. поставка ГСМ для нужд ЗАО "Гринатом"<br>павка ГСМ для нужд ЗАО "Тринатом"<br>тавка ГСМ для нужд ЗАО "тринатом"<br>тавка ГСМ для нужд ЗАО "тринатом"<br>Категории классификатора: 1543111 Какао-порошок с добавлением сахара<br>Закулочные позиция". 1. "СПЛИВО ДИЗЕЛЬНОЕ марки Л (ДЛ.И-40-К2) (1 - )<br>. "СПЛИВО ДИЗЕЛЬНОЕ марки Л (ДЛ.И-40-К2) (1 - )<br>. "СПЛИВО ДИЗЕЛЬНОЕ МАРКИ Л (1 - )<br>. "СПЛИВО ДИЗЕЛЬНОЕ МАРКИ Л (1 - )<br>. "СПЛИВО ДИЗЕЛЬНОЕ МАРКИ Л (1 - )<br>. "СПЛИВО ДИЗЕЛЬНОЕ МАРКИ Л (1 - )<br>. "СПЛИВО ДИЗЕЛЬНОЕ МАРКИ Л (1 - )<br>. "СПЛИВО ДИЗЕЛЬНОЕ МАРКИ Л (1 - )<br>. "СПЛИВО ДИЗЕЛЬНОЕ МАРКИ Л (1 - )<br>. "СПЛИВО ДИЗЕЛЬНОЕ МАРКИ Л (1 - )<br>. "СПЛИВО ДИЗЕЛЬНОЕ МАРКИ Л (1 - )<br>. ""О ПОЗЕЛЬНОЕ МАРКИ Л (1 - )<br>. ""О ПОЗЕЛЬНОЕ МАРКИ Л (1 - )<br>. ""О ПОЗЕЛЬНОЕ МАРКИ Л (1 - )<br>. ""О ПОЗЕЛЬНОЕ МАРКИ Л (1 - )<br>. ""О ПОЗЕЛЬНОЕ МАРКИ Л (1 - )<br>. ""О ПОЗЕЛЬНОЕ МАРКИ Л (1 - )<br>. ""О ПОЗЕЛЬНОЕ МАРКИ Л (1 - )<br>. ""О ПОЗЕЛЬНОЕ МАРКИ Л (1 - )<br>. ""О ПОЗЕЛЬНОЕ МАРКИ Л (1 - )<br>. ""О ПОЗЕЛЬНОЕ МАРКИ Л (1 - )<br>. ""О ПОЗЕЛЬН |                 |
| нт ме т запроса цен ме 97-56. поставка т Сил для нужд ЭАО тринатом<br>ещение                                                                                                    |                 |
| ещене Лот № 1 Закулочные позиции - 2 Все лоты - 1 Разъяснения - 0 Требования  тавка ГСМ для нужд ЗАО Тринатом"  тавка ГСМ для нужд ЗАО Тринатом"  тавка ГСМ для нужд ЗАО Тринатом"  Категории классификатора. 1543111 Какао-порошок С добавлением сахара  Закулочные позиции: 1 топливо Дизельносе марки Л (Дл.П.4.о.К2) (1 - )  Начальная цена всего лота. 2 500 000,00 руб.  Дата публикации: 26.08 2015 15.25 Дата сокичная подачи заавко: 26.08 2015 17.00 Дата роскрытия заявок: 26.08 2015 17.00 Дата роскрытия заявок: 27.08.2015 15.25 Дата сокичная подачи заавко: 26.08 2015 17.00 Дата роскрытия заявок: 27.08.2015 17.00 Дата роскрытия заявок: 27.08.2015 17.00 Дата подведения итопо: 8.08 2015 23.259                                                                                                    |                 |
| ставка ГСМ для нужд ЗАО "Тринатом"  тавка ГСМ для нужд ЗАО "Тринатом"  Категории классификатора: 1543111 Какао-порешок с добавлением сахара Закулочные позиции:  1. ТОПЛИВО ДИЗЕЛьНОЕ марки Л (Дл.Л.40-К2) (1 -) 2. ТОПЛИВО ДИЗЕЛьНОЕ марки Л (Дл.Л.40-К2) (1 -) 2. ТОПЛИВО ДИЗЕЛьНОЕ марки Л (Дл.Л.40-К2) (1 -) Начальная цена всего пота: 2 500 000,00 руб.  Дата подежи заявок: 25.08.2015 17.00 Дата рассиотрения заявок: 27.08.2015 Дата подежия заявок: 27.08.2015 Дата подежия заявок: 28.08.2015 23.259                                                                                                    |                 |
| Категории классификатора: 1543111 Какао-порошок с добавлением сахара<br>Закулочные позиций: 1. тОПЛИВО ДИЗЕЛЬНОЕ марки Л (ДЛ-Л-40-К2) (1 -)<br>2. ТОПЛИВО ДИЗЕЛЬНОЕ марки Л (ДЛ-Л-40-К2) (1 -)<br>Начальная цена всего лота: <b>2 500 000,00 руб.</b><br>Дата публикации: 26.08.2015 15.25<br>Дата окунения подачи заявок: 26.08.2015 17.00<br>Дата вскрытия заявок: 27.08.2015<br>Дата осмотрения заявок: 27.08.2015<br>Дата роскотрения заявок: 27.08.2015                                                                                                    |                 |
| Закулочные познции: 1. то Сли маю Дих Ельнойс марки Л (ДЛЛ-46.42) (1-)<br>2. ТОПЛИВО ДИХЕЛЬНОСе марки А (ДТ-А-К2) (1-)<br>Накальная цена всего пога: <b>2 500 000.00 руб.</b><br>Дата публикации: 26.08 2015 15.25<br>Дата окончания подачи заявою: 26.08 2015 17.00<br>Дата рассмотрения заявою: 27.08 2015<br>Дата подвершия изовая 23.09 15.23 59                                                                                                    |                 |
| Начальная цена всего лота: <b>2 500 000,00 руб.</b><br>Дата то филикации: 26.08.2015 15.25<br>Дата оксинаня подачи завоко: 26.08.2015 17.00<br>Дата вскрытия заявок: 27.08.2015 17.00<br>Дата рассмотрения заявок: 27.08.2015<br>Дата подведения и итолов: 28.08.2015 23.59                                                                                                    |                 |
| Дата публикации: 26.08.2015 15.25<br>Дата окончания подачи заявок: 26.08.2015 17.00<br>Дата эскорнтия заявок: 26.08.2015 17.00<br>Дата рассмотрения заявок: 27.08.2015<br>Дата подведения илготов: 28.08.2015 23.59                                                                                                    |                 |
| Дата окончания подачи заявок: 26.08.2015 17.00<br>Дата ексирнити заявок: 26.08.2015 17.00<br>Дата рассмотрения заявок: 27.08.2015<br>Дата поддевдения илготов: 28.08.2015 23.59                                                                                                    |                 |
| Дата всорытия заявок: 26.08.2015 17.00<br>Дата рассмотрения заявок: 27.08.2015<br>Дата подведения итогова: 28.08.2015 23.59                                                                                                    |                 |
| Дата рассмотрения заявок: 27.08.2015<br>Дата подведения иготов: 28.08.2015 23.59                                                                                                    |                 |
| Дата подведения итогов: 28.08.2015 23:59                                                                                                    |                 |
|                                                                                                    |                 |
| Дата последнего редактирования: 26.08.2015 15:25, Иванов Иван Иванович                                                                                                    |                 |
| Ответственное лицо: Иванов Иван Иванович                                                                                                    |                 |
| казчики                                                                                                    |                 |
| Наименование заказчика: ЗАО "Гринатом"                                                                                                    |                 |
| Контактные данные заказчика:<br>Место нахождения: 119017, Российская федерация, г. Москва, 119017, Москва, ул. Б. Ордынка, дом 24/26<br>Почтовый адрес: 119017, Российская федерация, г. Москва, 119017, Москва, ул. Б. Ордынка, дом 24/26                                                                                                    |                 |
| ИНН: 7706729736                                                                                                    |                 |
| KIIII: 770601001                                                                                                    |                 |
| полнительная информация                                                                                                    |                 |
| Признак принадлежности к субъектам МСП: Не определен                                                                                                    |                 |
| Дата заключения договора: 29.08.2015                                                                                                    |                 |
| Условия оплаты: В соответствии с частью 3 "Проект договора" закупочной документации                                                                                                    |                 |
| Условия поставки: 119017, г. Москва, ул. Большая Ордынка, д.24                                                                                                    |                 |
| Порядок предоставления документации по закупке: Документация по закупке предоставляется без взимания платы в форме электронного документа на сайте Э<br>группы B2B-Center (www.b2b-center.ru), начиная с даты размещения закупки.                                                                                                    | тп              |
| Подписаться на эту процедуру (?): Отказаться от рассылки                                                                                                    |                 |
|                                                                                                    |                 |

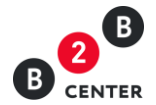

Внимание! Черновик процедуры, переданный из ЕОС-Закупки не подлежит редактированию. Все необходимые изменения вносятся в ЕОС-закупки.

- Возможность публикации в Системе B2B-Center извещения о проведении запроса цен появляется после поступления из системы EOC-Закупки закупочной документации. Без загрузки закупочной документации публикация извещения на ЭТП невозможна.
- 4. В документации о закупке Организатор дополняет и уточняет свои требования к содержанию предложений претендентов, оформляя их как комплект документов, который может состоять из:
  - формы предложения, предлагаемого к заполнению претендентами на участие в процедуре закупки;
  - проекта договора;
  - чертежей, фотографий, схем и проч.
- 5. Для публикации организатору необходимо в извещении нажать кнопку «Объявить процедуру». В момент публикации извещения подтверждение о публикации извещения передаётся в систему ЕОС-Закупки, а опубликованное извещение о проведении процедуры становится доступным всем Посетителям и участникам Системы и размещается в разделе «Торговая площадка».

| В Центр электронных тор<br>В септек Торговая площадка Заказчики | ГОВ III Все сервисы<br>и поставщики О системе Тарифы Обуче: | Атот № 41749 15:25 МЭК СССР Личный кабинет<br>име Иван Иванович Иванов                                                                                                    |
|-----------------------------------------------------------------|-------------------------------------------------------------|----------------------------------------------------------------------------------------------------|
| Личный кабинет → Мои запросы цен → Запрос                       | цен № 9758                                                  | 🔞 Помощь Q 🚍 🕸 🖬                                                                                                    |
| Запрос цен № 9758. Право закл                                   | ючения договора на поставку ГС                              | М для нужд ЗАО                                                                                                    |
| Процедура успешно размещена.                                    |                                                             |                                                                                                    |
| По вашей тематике найдена 1 инновация                           |                                                             |                                                                                                    |
| Перейти в раздел Мои запросы цен >>                             |                                                             |                                                                                                    |
|                                                                 |                                                             |                                                                                                    |
| 1звещение Все лоты - 1 Разъяснения - 0                          | Документы - 0 Статистика посещений - 0                      |                                                                                                    |
| поставка г ом для нуяд эко тринатом                             | Лоты:                                                       | Лот № 1 поставка ГСМ для нужд ЗАО "Гринатом"                                                                                                    |
|                                                                 | Общая стоимость закупки:                                    | 2 500 000.00 pv6.                                                                                                    |
|                                                                 | Дата публикации:                                            | 26.08.2015 15.25                                                                                                    |
|                                                                 | Дата последнего редактирования:                             | 26.08.2015 15:25, Иванов Иван Иванович                                                                                                    |
|                                                                 | Ответственное лицо:                                         | Иванов Иван Иванович                                                                                                    |
| Организатор                                                     |                                                             |                                                                                                    |
|                                                                 | Организатор процедуры:                                      | Atom                                                                                                    |
| Дополнительная информация                                       |                                                             |                                                                                                    |
|                                                                 | Источник финансирования:                                    | Собственные средства                                                                                                    |
|                                                                 | Закупочная документация:                                    | Скачать файл Закупочная документация.rar (11 КБ)                                                                                                    |
|                                                                 |                                                             | Перевести документацию на другой язык                                                                                                    |
|                                                                 | Место проведения процедуры:                                 | Данная процедура проводится в электронной форме на ЭТП группы B2B-Center (www.b2b-center.ru). Предложения участников подаются в<br>форме электронного документа, подписанного электронной цифровой подписью. |
| Πορ                                                             | оядок предоставления документации по закупке:               | Документация по закупке предоставляется без взимания платы в форме электронного документа на сайте ЭТП группы B2B-Center (www.b2b-<br>center.ru), начиная с даты размещения закупки.                         |
|                                                                 |                                                             |                                                                                                    |
|                                                                 | Подписаться на эту процедуру (?):                           | Отказаться от рассылки                                                                                                    |

 Тем Участникам Системы, которые ранее указали в настройках рассылки категорию классификатора, соответствующую предмету торгов, автоматически рассылаются сообщения о публикации данного извещения.

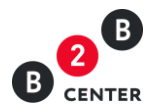

7. Чтобы посмотреть закупочные позиции, перейдите в интересующий лот, затем во вкладку «Закупочные позиции».

| <ul> <li>В Центр электронных торгое</li> <li>В сентек Торговая площадка Заказчики и п</li> </ul>                                                                                                    | <ul> <li>Все сервисы</li> <li>ставщики О системе</li> </ul> | е Тарифы Обучение       |            |                   |  | Атот № 41749 15.27 МSК (Тр) Личный кабинет<br>Иван Иванович Иванов С <del>)</del> |  |  |  |
|----------------------------------------------------------------------------------------------------|-------------------------------------------------------------|-------------------------|------------|-------------------|--|-----------------------------------------------------------------------------------|--|--|--|
| Личный кабинет — Мои запросы цен — Запрос цен № 9758 — Лоты — Лот № 1 🔞 Помощь 🔍 😭 🥃                                                                                                    |                                                             |                         |            |                   |  |                                                                                   |  |  |  |
| Лот № 1 Запроса цен № 9758. поставка ГСМ для нужд ЗАО "Гринатом"<br>Приём заявок завершается 26.08.2015 в 17.00 по московскому времени (через 1 час, 32 минуты и 50 секунд).<br>Извещение пот № 1 Закупочные позиции - 2 Все лоты - 1 Разъяснения - 0 Требования |                                                             |                         |            |                   |  |                                                                                   |  |  |  |
| № Наименование                                                                                                    | Дата начала поставки                                        | Дата окончания поставки | Количество | Единицы измерения |  |                                                                                   |  |  |  |
| 1 ТОПЛИВО ДИЗЕЛЬНОЕ марки Л (ДЛ-Л-40-К2)                                                                                                    | 30.10.2015                                                  | 09.11.2015              | 1          | -                 |  |                                                                                   |  |  |  |
| 2 ТОПЛИВО ДИЗЕЛЬНОЕ марки А (ДТ-А-К2)                                                                                                    | 30.10.2015                                                  | 09.11.2015              | 1          | -                 |  |                                                                                   |  |  |  |
| Вернуться в лот                                                                                                    |                                                             |                         |            |                   |  |                                                                                   |  |  |  |

8. На вкладке "Требования" содержится перечень требований к участникам процедуры, перечень требований в отношении закупаемой продукции и перечень форм, требуемых для заполнения при подаче заявки на участие в процедуре.

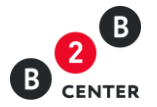

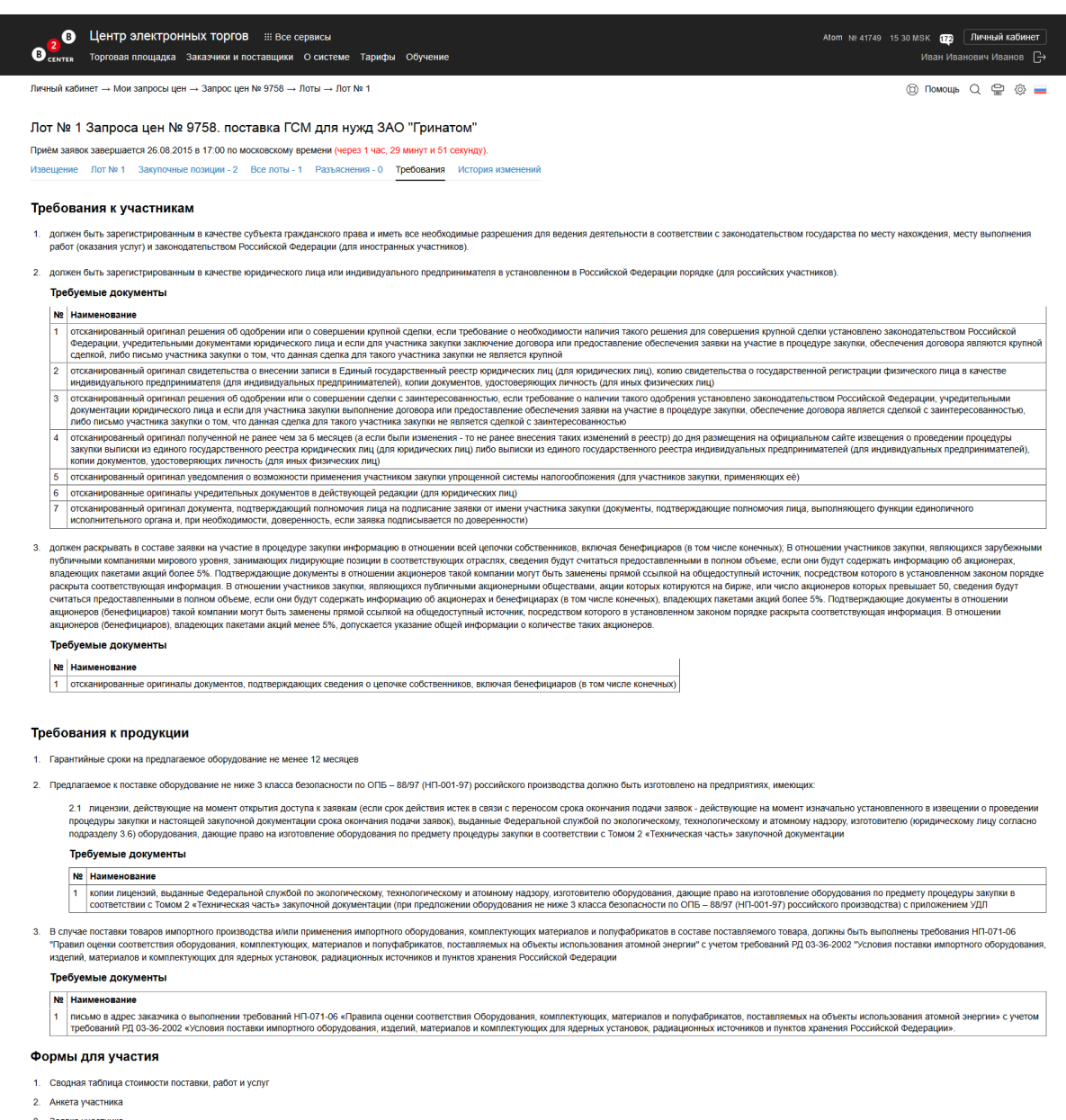

- 3. Заявка участника
- 4. Техническое предложение
  - Перечень форм для заполнения участником процедуры при подаче заявки на участие включает в себя два типа:
  - формы, подразумевающие заполнение формализованных данных на ЭТП:
    - а. сводная таблица стоимости/спецификация;
    - б. график поставки товара / выполнения работ /оказания услуг;
    - в. план распределения объёмов поставки товара / выполнения работ /оказания услуг;
    - г. график оплаты поставляемого товара / выполнения работ /оказываемых услуг;
    - д. справка о материально-технических ресурсах;
    - е. справка о кадровых ресурсах;
  - формы, подразумевающие простое прикрепление файлов:

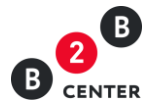

- а. заявка на участие в закупочной процедуре;
- б. анкета участника;
- в. техническое предложение;
- г. данные бухгалтерского учета;
- д. справка об участии в судебных разбирательствах;
- е. подтверждение права поставки.

Внимание! Документы, подготовленные участниками, загружаются ими в виде файлов с допустимыми в Системе расширениями и ограничением в 10 Мб на размер одного файла. Файлы можно загружать из репозитория документов, если они были ранее добавлены в него.

10. Запросы разъяснений делятся на 3 вида:

- Запрос о разъяснении положений документации возможность сделать данный запрос присутствует с момента публикации процедуры;
- Запрос о разъяснении результатов оценки возможность сделать данный запрос появляется после публикации итогового протокола в Системе;
- Запрос о разъяснении причин отказа возможность сделать данный запрос появляется после публикации в Системе протокола рассмотрения.

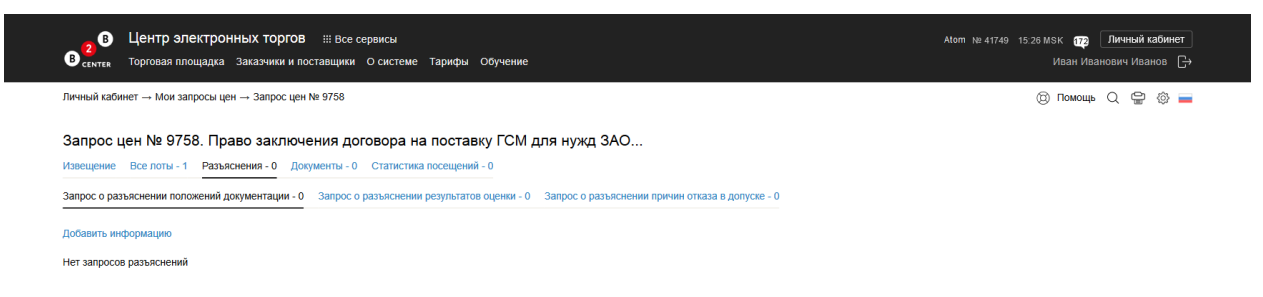

11. Любой Посетитель или участник Системы вправе направить организатору процедуры запрос о разъяснении положений закупочной документации на вкладке «Разъяснения». При этом в момент отправки такого запроса организатору процедуры будет отправлено сообщения о поступлении запроса.

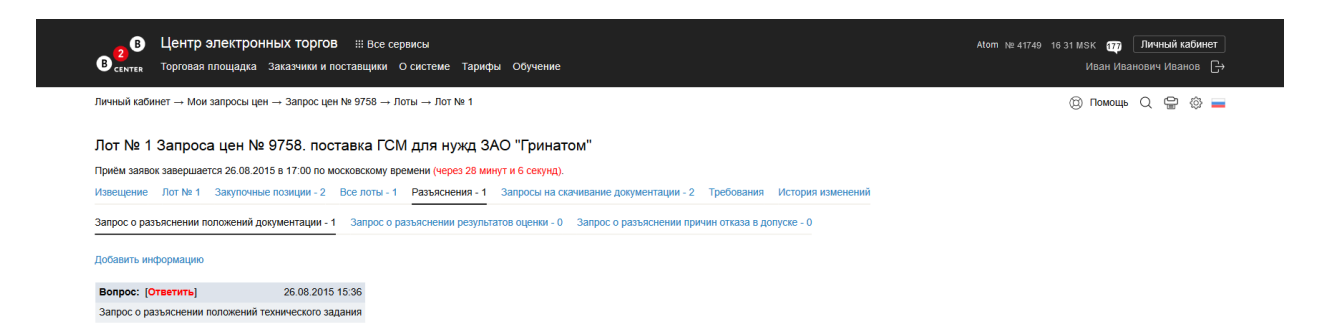

12. Текст запроса о разъяснении положений закупочной документации до момента публикации ответа организатора на него, доступен только организатору процедуры и Посетителю или участнику Системы его направившему.

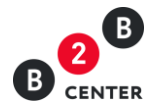

Внимание! Подача запроса о разъяснении положений закупочной документации и размещение ответа на него происходит в Системе B2B-Center без использования EOC-Закупки.

13. Для публикации ответа на запрос организатору необходимо перейти на вкладку «Разъяснения», нажать кнопку «Ответить», в появившемся окне указать текст ответа и при необходимости прикрепить файл.

| В Центр электронных торгов                                                                                                    | Аtom № 41745 16.32 МSК 🎲 Личный кабинет<br>Иван Иванович Иванов 🕞 |  |  |  |  |  |  |  |
|----------------------------------------------------------------------------------------------------|-------------------------------------------------------------------|--|--|--|--|--|--|--|
| Личный кабинет → Мои запросы цен → Запрос цен № 9758 → Лоты → Лот № 1                                                                     | (B) Помощь Q, 😭 🍥 🚃                                               |  |  |  |  |  |  |  |
| Лот № 1 Запроса цен № 9758. поставка ГСМ для нужд ЗАО "Гринатом"                                                                          |                                                                   |  |  |  |  |  |  |  |
| Приём заявок завершается 26.08.2015 в 17:00 по московскому времени (через 27 минут и 32 секунды).                                         |                                                                   |  |  |  |  |  |  |  |
| Извещение Лот № 1 Закупочные позиции - 2 Все лоты - 1 Разъяснения - 1 Запросы на скачивание документации - 2 Требования История изменений |                                                                   |  |  |  |  |  |  |  |
| Изменение ответа                                                                                                    |                                                                   |  |  |  |  |  |  |  |
| Вопрос Запрос о разъяснении положений технического задания                                                                                |                                                                   |  |  |  |  |  |  |  |
| Ответ * Ответ на запрос о разъяснении положений технического<br>задания                                                                   |                                                                   |  |  |  |  |  |  |  |
| Остапось 9940 символов                                                                                                    |                                                                   |  |  |  |  |  |  |  |
| Загрузить файл ⊘ Ответ на дозапрост docx (11.69 КБ)<br>Добавить файл                                                                      |                                                                   |  |  |  |  |  |  |  |
| Сохранить Отменить                                                                                                    |                                                                   |  |  |  |  |  |  |  |

14. При необходимости организатор может откорректировать уже опубликованный ответ. Для этого организатору необходимо перейти на вкладку «Разъяснения», нажать кнопку «Исправить ответ», в появившемся окне изменить текст ответа и при необходимости прикрепить новый файл.

| В Центр электронн<br>В семтек Торговая площадка                         | І <b>ЫХ ТОРГОВ</b> ііі Все сервисы<br>Заказчики и поставщики О системе Т | арифы Обучение                                                            | Ают № 41749 16.32 МКК 📅 <b>Личный кабинет</b><br>Иван Иванович Иванов <mark>С</mark> + |
|-------------------------------------------------------------------------|--------------------------------------------------------------------------|---------------------------------------------------------------------------|----------------------------------------------------------------------------------------|
| Личный кабинет → Мои запросы цен                                        | → Запрос цен № 9758 → Лоты → Лот №                                       | 1                                                                         | 🕲 Помощь 📿 🝚 🕸 🚃                                                                       |
| Лот № 1 Запроса цен № 9                                                 | 9758. поставка ГСМ для нуж                                               | д ЗАО "Гринатом"                                                          |                                                                                        |
| Ваш ответ успешно сохранен.                                             |                                                                          |                                                                           |                                                                                        |
| Приём заявок завершается 26.08.201                                      | 5 в 17:00 по московскому времени (через                                  | 27 минут и 20 секунд).                                                    |                                                                                        |
| Извещение Лот № 1 Закупочные                                            | позиции - 2 Все лоты - 1 Разъяснени                                      | я - 1 Запросы на скачивание документации - 2 Требования История изменений |                                                                                        |
| Запрос о разъяснении положений доя<br>Добавить информацию               | ументации - 1 Запрос о разъяснении ре                                    | зультатов оценки - 0 Запрос о разъяснении причин отказа в допуске - 0     |                                                                                        |
| Вопрос: [Исправить ответ]                                               | 26.08.2015 15:36                                                         |                                                                           |                                                                                        |
| Запрос о разъяснении положений те                                       | хнического задания                                                       |                                                                           |                                                                                        |
| Прочитать ответ:                                                        | 26.08.2015 16:32                                                         |                                                                           |                                                                                        |
| Ответ на запрос о разъяснении поло<br>Скачать файл Ответ на дозапрос1.0 | жений технического задания<br>locx (12 КБ)                               |                                                                           |                                                                                        |

### 2. Изменение условий закупки и продление дат

1. В случае принятия решения о внесении изменений в извещение о проведении запроса цен или закупочную документацию, редактирование данных документов происходит в ЕОС-Закупки, после чего данные изменения отправляется в Систему B2B-Center, где автоматически публикуются.

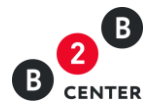

Внимание! Все опубликованные изменения отображаются на вкладке «История изменений» с указанием измененных и первоначальных значений, а также временем внесения данных изменений.

- 2. Отказаться от проведения процедуры закупки Организатор может в системе EOC-Закупки, а извещение об отказе, сформированный там же, публикация в системе B2B-Center происходит автоматически.
- 3. Передача изменений инициируется Организатором в ЕОС-Закупки, после чего данные изменения отправляется в Систему B2B-Center, где автоматически публикуются и отражаются на вкладке «Лот» и «История изменений».

| B                   | B U<br>ENTER TO                                                                                                    | ентр электр<br>рговая площадк | онных торі<br>а Заказчики              | ТОВ ⅢВсе сервисы<br>и поставщики О системе Тарифы Обучение                                                                                                    | Аtom № 41749 15:30 МSK 6729 Личный кабине<br>Иван Иванович Иванов [                                                                                                    |  |  |  |  |  |  |
|---------------------|----------------------------------------------------------------------------------------------------|-------------------------------|----------------------------------------|----------------------------------------------------------------------------------------------------|----------------------------------------------------------------------------------------------------|--|--|--|--|--|--|
| Личн                | ый кабинет                                                                                                    | → Мои запросы                 | цен → Запрос                           | цен № 9758 — Лоты — Лот № 1                                                                                                    | (இ Помощь Q 😭 🔅 і                                                                                                    |  |  |  |  |  |  |
| Лот<br>Приё<br>Изве | от № 1 Запроса цен № 9758. поставка ГСМ для нужд ЗАО "Гринатом"<br>жем заявок завершается 26.08 2015 в 17.00 по московскому времени (через 1 час, 29 минут и 24 секунды).<br>звещение лот № 1 Закупочные позиции - 2 Все лоты - 1 Разъяснения - 0 Требования История изменений |                               |                                        |                                                                                                    |                                                                                                    |  |  |  |  |  |  |
| N≌                  | Дата и<br>время                                                                                                    | Ответственное<br>лицо         | Поле                                   | До изменения                                                                                                    | После изменения                                                                                                    |  |  |  |  |  |  |
| 22                  | 26.08.2015<br>15:30                                                                                                    | Иванов И.И.                   | Требования<br>к участникам             | Название<br>должен быть зарегистрированным в качестве субъекта гражданского права и<br>иметь все необходимые разрешения для ведения деятельности в соответствии с<br>законодательствои иссударства по месту нахождения, месту выполнения работ (оказания<br>услуг) и законодательствои Российской Федерации (для иностранных <u>местнико</u> )                                                                                                    | Название должен ідолжен быть зарегистрированным в качестве субъекта гражданского прави<br>и иметь все необходимые разрешения для ведения деятельности в соответствии с<br>законодательство посударства по месту нахждения, месту выполнения работ (оказания<br>услуг) и законодательством Российской Федерации (для иностранных участников).                                                                                                    |  |  |  |  |  |  |
| 21                  | 26.08.2015<br>15:30                                                                                                    | Иванов И.И.                   | Требования<br>к участникам             | Название должен быть зарегистрированным в качестве юридического лица или<br>индивидуального прадпринимателя в установленном в Российской Федерации порядке (для<br>российских (состанков)                                                                                                    | Название должен (должен быть зарегистрированным в качестве юридического лица или<br>индивидуального предпринимателя в установленном в Российской Федерации порядке (для<br>российскох участников).                                                                                                    |  |  |  |  |  |  |
| 20                  | 26.08.2015<br>15:30                                                                                                    | Иванов И.И.                   | Требования<br>к участникам             | Название "Должен расрывать в осстаее заявии на участие в процедуе заулии<br>информацию в отношения всей целовки осблетенномок, влюжая бенефициаров (а том числе<br>коненьки). В отношения участников заулии, влятемциося заурбежными публинеными<br>колнанизми мирового уровия, заялимацию лидурище позиции в сответствующих<br>отраслях, сведения будут сигиться предоставленными в полтеми объеме, если они будут<br>содержать информацию об акционерка, влядеющих плактатим акций поотее 5%.<br>Подтверждающе документы в отношении акционеров такой компании молут быть заменевы<br>прихой съзликой на общедстутный источник, посредством которого в уставовленном<br>законом порядее раскрыта соответствующая информация. В отношении участников закулик,<br>в полном объеме, если они будут совраными общетством потрого от в бидже,<br>или число акционеров (всенсфицирары) такой колторито в уставодененном<br>золювим операцее сели они будут совраным общетствании молут быть за виченые<br>золювим операцее сели они будут совраным общетствании молут быть заменевы<br>полишения акциинеров (всенсфицирары) такой колторито в уставодененном<br>осължой на общедостутный истечики, посредством которого в уставленены рямой<br>сължой на общедостутный источики, посредством которого в уставлененном<br>законом порядее васкрыта соответствующая информация о<br>полишении акционеро (всенсфицирара) такой колитания молут быть заменевы<br>полишении акции соответствующая информация в толишении акционеро (всенсфицирара),<br>в падеющих пакатами акций менее 5%, допускается указание общей информации о<br>количестве такии<br>сталкий в ститеми сточност транарами молут быть заменевы прихой<br>совляют на общестототототорно в уставленном раконов<br>совляют на общестотототототорно в уставление соврем (всенфицирара),<br>в падеющих пакатами акций менее 5%, допускается указание общей информации о<br>количестве такии<br>совляютсята на акций менее 5%.                                                                                                    | Название должен должей распрывать с осставе заяви на участие в процедуре заули<br>информация с отношения исе целочна собстенников, включа бенерицаров (то и числе<br>колянникам информация с отношения участников заулия, вляяющиска заул/беньми публичными<br>коланникам информацию с ответствующие познции с отовтествующие отприи<br>неформацию с очагаться предоставленными в полныи объеме, если они будут содержать<br>информацию с означноетах, влагодощих пакатами алији более 5%. Подтерждающие<br>документы в отношении андионеров такой компании молут бъть заменень прямой ссылкой и<br>документы в отношения андионеров такой компании молут бъть заменень прямой ссылкой и<br>адионерствичи источики, посредством котороко и устиологенно можи покато с распрое<br>соответствующая информации. В отношении участников закулих, впляющихся губличными<br>издионерствими обществами, ащи которых котируются на биры, или число зационерсо и<br>которых превышает 50, севдении будут синтаться предоставленными в полном объеме, если<br>и будут содержать информации об зационерах и бенефицирара с том числе конченьку,<br>владеженик, посредствии которого в установленны законом порядке раскрыта<br>соответствующая информации об зационерах и бенефицирара с том числе конченком,<br>владеженик, посредствии которого в установленны закоными порядке раскрыта<br>соответствующая такой которого в установленны закоными порядке раскрыта<br>соответствующая том колании номут бъть заменны примой ссылкой на в оцедостичны<br>информации в отношении ационеров (всенефицира), падеоции на канатами ации мерои<br>в%, допускается указание общей информации о количестве такох анционеров |  |  |  |  |  |  |
| 19                  | 26.08.2015<br>15:30                                                                                                    | Иванов И.И.                   | Требования<br>к продукции              | Название : Гарантийные сроки на предлагаемое оборудование не менее месяцев                                                                                                    | Название : Гарантийные сроки на предлагаемое оборудование не менее 12 месяцев                                                                                                    |  |  |  |  |  |  |
| 18                  | 26.08.2015<br>15:30                                                                                                    | Иванов И.И.                   | Документы<br>требования<br>к продукции | Документ в требованию: лицензии, дейструющие на может открытия доступа с заявкам<br>(ссих доку действи истек в саязи с переноска срока окончания поднами заявих -<br>действующие на момент изичально уставоленното в извещении о проведении процедура<br>акупта и настоящей заярточной документации срока окончания поднами, заявид, выданные<br>федеральной сплукбой по закологическиму, технополическиму и атомному надоху,<br>изготоянтили (окришенскому пира, истоянного процедуры закупия) в соответствии с Томом 2<br>«Техническая и истов закупочной документации<br>на изготоянтили (окришенскому пира) процедуры закупия в соответствии с Томом 2<br>«Техническая и истов закупочной документации<br>на изготоянтики оборудования по предмету процедуры закупия в соответствии с Томом 2<br>«Техническая и истов закупочной документации при предокоми соответствии даходиние<br>право на изготовенение оборудования по предмету процедует процедует<br>процедиет докупи на томоми надору, изготовителя в Гранически с докомети<br>дакои и и томочноская насть закупочной докупнентации (гри предокомени оборудования на<br>право на изготовенение оборудования по предмету процедует процедиети оборогования дакоицие<br>право на изготовенение оборудования по предмету процедиета по соответствии с<br>поком 2 « Техничноская часть закупочной докупнентации (гри предокомени оборудования на<br>право на изготовенение оборудования по предмету процедители (гри предокомени оборудования на<br>поком 2 ч технологиеская часть закупочной докупнентации (гри предокомени оборудования на<br>покоми 2 к технологиеская часть закупномени докупнентации (гри предокомени оборудования на<br>покоми 2 к технологиеская часть закупномени докупнентации (гри предокомени оборудования на<br>покоми закупномени оборудования по предокомени соями соями на обороговите<br>покоми с к технологиеская часть закупномени оборудования на<br>покоми с к технологиеская часть закупномени докупнентации (гри предокомени обороговите<br>на покоми с к технологиеская часть закупноми совора соворани на<br>на покоми с к техноми совора соворания на<br>на посокоми соворания | Документ к требованию: пицеткии, действующие на искент открытия доступка сзаявкая<br>(сели срод действия исток в сазак с переносом сройа оконнания подячи заявок - действующи<br>на искент изначально установленного в извещению о проведении, процедура заупки и<br>настоящей заупоной документации срока оконнания подячи заявок, в действующи<br>службой по экологическому технопогическому и аткимому надоку, искотолителе<br>федерального подведиету процедуры закупки в соответствии с Токоми 2 «Техническая часть<br>закупочей документации.<br>Название : коли пицетийи, выданные Федеральной службой по экологическому,<br>такиополическому и аткимому надору, исготолителя обдарявания, дающие право на<br>изготовление обдуравания по преднату продедуры закупка в соответствии с Токоми 2 «Техническая часть<br>закупочнеская часть» закупочной документации (при предложении обрудования не нике 3 «Техническая насть» закупочной документации (при предложении обрудования по<br>а «Техническая часть» закупочной документации (при предложении обрудования не нике 3 «Техническая насть» закупочной документации (при предложении обрудования не полого / (Н-100-197) у роснокого по провающие токи» с Токоме 2 «<br>«Техническая часть» закупочной документации (при предложении обрудования не нике 3 «Техническая часть» закупочной документации (при предложениеми<br>макса безопасности по ОПС – вхору (Н-100-197) у роснокого по проявающители не нике 3 «                                                                                                    |  |  |  |  |  |  |

# 3. Прием заявок на участие в запросе цен. Вскрытие поступивших заявок по запросу цен

- 1. Участник запроса цен готовит заявку в Системе B2B-Center в соответствии с требованиями и условиями, указанными в закупочной документации.
- После подачи заявки участником факт поступления цены отражается во вкладке «Лот». До момента вскрытия заявок информация о цене предложения и наименовании участника, доступна только участнику, подавшему такую заявку. Участники могут видеть только свои предложения.

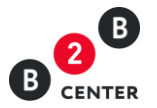

| Центр электронных торгов ::: Все сервисы     соктак Торговая площадка Заказчики и поставщики. О системе Тарифы Обучение                                                                                                    | Atom № 41749 16:34 MSK<br>Ива | Пичный кабинет н Иванович Иванов → |
|----------------------------------------------------------------------------------------------------|-------------------------------|------------------------------------|
| 1ичный кабинет — Мои запросы цен — Запрос цен № 9758 — Лоты — Лот № 1                                                                                                    | (© По                         | мощь Q 🖶 🔅 🕳                       |
| Пот № 1 Запроса цен № 9758. поставка ГСМ для нужд ЗАО "Гринатом"<br>Триём заявок завершается 26.08.2015 в 17.00 по московскому времени (через 25 минут и 51 секунду).<br>Ізвещениелот № 1 Закупочные позиции - 2 Все лоты - 1 _ Разъяснения - 1 _ Запросы на скачивание документации - 2 _ Требования _ История изменений |                               |                                    |
| поставка ГСМ для нужд ЗАО "Тринатом"                                                                                                    | Последние поступивш           | ие заявки                          |
| поставка ГСМ для нужд ЗАО "Гринатом"                                                                                                    | Статус объявления: а          | стивно.                            |
| Категории классификатора: 1543111 Какао-порошок с добавлением сахара                                                                                                    | Цена / предложение            | Организация / Дата                 |
| Закупочные позиции 1. ТОПЛИВО ДИЗЕЛЬНОЕ марки Л (ДЛ-Л-40-К2) (1 -)<br>2. ТОПЛИВО ДИЗЕЛЬНОЕ марки А (ДТ-А-К2) (1 -)                                                                                                    | Скрыто                        | Участник 1<br>26.08.2015.16:13     |
| Начальная цена всего лота: 2 500 000,00 руб.                                                                                                    | Подписано ЭП                  | 20.00.2010 10.10                   |
| Дата публикации: 26.08.2015 15:25                                                                                                    | Bcero: 1                      |                                    |
| Дата окончания подачи заявок: 26.08.2015 17:00                                                                                                    | 0001011                       |                                    |
| Дата вскрытия заявок: 26.08.2015 17:00                                                                                                    |                               |                                    |
| Дата рассмотрения заявок: 27.08.2015                                                                                                    | Если вы желаете со            | юбщить о каком-либо                |
| Дата подведения итогов: 28.08.2015 23:59                                                                                                    | процедуры, пожалу             | йста, воспользуйтесь               |
| Дата последнего редактирования: 26.08.2015 15:25, Иванов Иван Иванович                                                                                                    | специальной форм              | рй.                                |
| Ответственное лицо: Иванов Иван Иванович                                                                                                    |                               |                                    |
| Заказчики                                                                                                    |                               |                                    |
| Наименование заказчика: ЗАО "Гринатом"                                                                                                    |                               |                                    |
| Контактные данные заказчика:                                                                                                    |                               |                                    |
| Место нахождения. 119017, Российская федерация, г. Москва, 119017, Москва, ул. Б. Ордынка, дом 24/2<br>Почтовый адрес: 119017, Российская федерация, г. Москва, 119017, Москва, ул. Б. Ордынка, дом 24/26                                                                                                    | 6                             |                                    |
| ИНН: 7706729736                                                                                                    |                               |                                    |
| КПП: 770601001                                                                                                    |                               |                                    |
| Дополнительная информация                                                                                                    |                               |                                    |
| Признак принадлежности к субъектам МСП: Не определен                                                                                                    |                               |                                    |
| Дата заключения договора: 29.08.2015                                                                                                    |                               |                                    |
| Условия оплаты: В соответствии с частью 3 "Проект договора" закупочной документации                                                                                                    |                               |                                    |
| Условия поставки: 119017, г. Москва, ул. Большая Ордынка, д.24                                                                                                    |                               |                                    |
| Порядок предоставления документации по закупке: Документация по закупке предоставляется без взимания платы в форме злектронного документа на сай<br>группы B28-Center (www.b2b-center.ru), начиная с даты размещения закупки.                                                                                             | іте ЭТП                       |                                    |
| Подписаться на эту процедуру (?): Отказаться от рассылки                                                                                                    |                               |                                    |
| Токазать похожие процедуры                                                                                                    |                               |                                    |
|                                                                                                    |                               |                                    |

- 3. Участник вправе изменить или отозвать ранее поданную заявку в любое время до установленных в закупочной документации даты и времени окончания срока подачи заявок в порядке.
- 4. Если к моменту окончания срока подачи заявок в процедуре менее 2-ух предложений участников, процедура ставится на паузу (время паузы 2 часа). В течение этого времени Организатор может либо признать процедуру несостоявшейся, либо продлить срок окончания подачи заявок – данные действия производятся в системе ЕОС-Закупки. Продолжительность нового срока подачи заявок должна быть не менее 4 рабочих дней со дня, следующего за извещением о продлении срока. Во время паузы в процедуре Организатору не отображается предложение и наименование участника. Участник в свою очередь во время паузы в процедуре не может отозвать или отменить свое предложение.

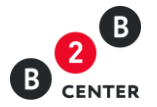

| Составля с сервисы     Состава Составиция поставщики О системе                                                  | Тарифы Обучение                                                                                                    | Atom № 41749 17:10 MSK<br>Ива                                                                   | 177 Личный кабинет<br>н Иванович Иванов ( |  |
|----------------------------------------------------------------------------------------------------|----------------------------------------------------------------------------------------------------|-------------------------------------------------------------------------------------------------|-------------------------------------------|--|
| Личный кабинет — Мои запросы цен — Запрос цен № 9758 — Лоты — Лот                                               | № 1                                                                                                    | () Nor                                                                                          | иощь Q 😑 🕸 і                              |  |
| Лот № 1 Запроса цен № 9758. поставка ГСМ для н<br>Извещение Лот № 1 Закупочные позиции - 2 Все лоты - 1 Разъясн | ужд ЗАО "Гринатом"<br>ения - 1 Запросы на скачивание документации - 2 Требования История изменений                                                                                                    |                                                                                                 |                                           |  |
| поставка ГСМ для нужд ЗАО "Гринатом"                                                                            |                                                                                                    | Последние поступивш                                                                             | ие заявки                                 |  |
| поставка ГСМ для нужд ЗАО "Гринатом"                                                                            |                                                                                                    | Статус объявления: ан                                                                           | тивно.                                    |  |
| Категории классификатора                                                                                        | : 1543111 Какао-порошок с добавлением сахара                                                                                                    | Иена / предложение                                                                              | Организация / Лата                        |  |
| Закупочные позиции                                                                                              | 1. ТОПЛИВО ДИЗЕЛЬНОЕ марки Л (ДЛ-Л-40-К2) (1 -)<br>2. ТОПЛИВО ДИЗЕЛЬНОЕ марки А (ДТ-А-К2) (1 -)                                                                                                    | Скрыто                                                                                          | Участник 1                                |  |
| Начальная цена всего лота                                                                                       | 2 500 000,00 pv6.                                                                                                    | Поллисано ЭП                                                                                    | 26.08.2015 16:36                          |  |
| Дата публикации                                                                                                 | 26.08.2015 15:25                                                                                                    | Peere 1                                                                                         |                                           |  |
| Дата окончания подачи заявок                                                                                    | 26.08.2015 17:00 (процедура ожидает решения о целесообразности продления)                                                                                                    | BCEIO: 1                                                                                        |                                           |  |
| Дата вскрытия заявок                                                                                            | 26.08.2015 17:00                                                                                                    |                                                                                                 |                                           |  |
| Дата рассмотрения заявок                                                                                        | 27.08.2015                                                                                                    | Если вы желаете со                                                                              | общить о каком-либо                       |  |
| Дата подведения итогов                                                                                          | 28.08.2015 23:59                                                                                                    | нарушении при проведении данной<br>процедуры, пожалуйста, воспользуйтеся<br>специальной формой. |                                           |  |
| Дата последнего редактирования                                                                                  | 26.08.2015 15:25, Иванов Иван Иванович                                                                                                    |                                                                                                 |                                           |  |
| Ответственное лицо                                                                                              | : Иванов Иван Иванович                                                                                                    |                                                                                                 |                                           |  |
| Заказчики                                                                                                    |                                                                                                    |                                                                                                 |                                           |  |
| Наименование заказчика                                                                                          | ЗАО "Гринатом"                                                                                                    |                                                                                                 |                                           |  |
| Контактные данные заказчика                                                                                     | Место нахождения: 119017, Российская федерация, г. Москва, 119017, Москва, ул. Б.Ордынка, дом 24/26<br>Почтовый адоес: 119017. Российская федерация: г. Москва, 119017. Москва, ул. Б.Ордынка, дом 24/26 |                                                                                                 |                                           |  |
| ИНН                                                                                                    | 7706729736                                                                                                    |                                                                                                 |                                           |  |
| клп                                                                                                    | 770601001                                                                                                    |                                                                                                 |                                           |  |
| Дополнительная информация                                                                                       |                                                                                                    |                                                                                                 |                                           |  |
| Признак принадлежности к субъектам МСП                                                                          | Не определен                                                                                                    |                                                                                                 |                                           |  |
| Лата заключения логовора                                                                                        | 29.08.2015                                                                                                    |                                                                                                 |                                           |  |
| Условия оплаты                                                                                                  | В соответствии с частью 3 "Проект договора" закупочной документации                                                                                                    |                                                                                                 |                                           |  |
| Условия поставки                                                                                                | 119017, г. Москва, ул. Большая Ордынка, д.24                                                                                                    |                                                                                                 |                                           |  |
| Порядок предоставления документации по закупке                                                                  | Документация по закупке предоставляется без взимания платы в форме электронного документа на сайте Э<br>гоуппы B2B-Center (www.b2b-center.ru). начиная с даты размещения закупки.                        | rn                                                                                              |                                           |  |
| Подписаться на эту процедуру (?)                                                                                | Отказаться от рассылки                                                                                                    |                                                                                                 |                                           |  |
|                                                                                                    |                                                                                                    |                                                                                                 |                                           |  |
| Показать похожие процедуры                                                                                      |                                                                                                    |                                                                                                 |                                           |  |
| По тематике торгов найдена 1 инновация                                                                          |                                                                                                    |                                                                                                 |                                           |  |

Внимание! Если в течение паузы Организатор не предпринял никаких действий, Система автоматически продлит срок подачи заявок на 4 рабочих дня, следующего за извещением о продлении срока.

| Личный кабинет → Мои запросы цен → Запрос цен № 9758 → Лоты → Лот                                                                                                    | Ne 1                                                                                                    | (2) Пом                                 | ощь Q 🖶 🍥 🕯                    |
|----------------------------------------------------------------------------------------------------|----------------------------------------------------------------------------------------------------|-----------------------------------------|--------------------------------|
| Лот № 1 Запроса цен № 9758. поставка ГСМ для ну<br>Приём завок завершается 31.08.2015 в 17.00 по московскиму речении (че<br>Извещение <u>пот № 1</u> Закупочные позиции - 2 Все поты - 1 Разыком | икд ЗАО "Гринатом"<br>сез 4 суток, 7 часов, 31 иниуту и 46 секунд).<br>сими - 1 запросы на скачивание документации - 3 Требования История изменения                                                      |                                         |                                |
| поставка ГСМ для нужд ЗАО "Гринатом"                                                                                                    |                                                                                                    | Последние поступивш                     | е заявки                       |
| поставка ГСМ для нужд ЗАО "Гринатом"                                                                                                    |                                                                                                    | Статус объявления: ак                   | тивно.                         |
| Категории классификатора:                                                                                                    | 1543111 Какао-порошок с добавлением сахара                                                                                                    | Цена / предложение                      | Организация / Дата             |
| Закупочные позиции.                                                                                                    | 1. ТОПЛИВО ДИЗЕЛЬНОЕ марки Л (ДЛ-Л-40-К2) (1 -)<br>2. ТОПЛИВО ДИЗЕЛЬНОЕ марки А (ДТ-А-К2) (1 -)                                                                                                    | Скрыто                                  | Участник 3<br>27.08.2015.09:27 |
| Начальная цена всего лота:                                                                                                    | 2 500 000,00 py6.                                                                                                    | Подписано ЭП                            |                                |
| Дата публикации:                                                                                                    | 26.08.2015 15:25                                                                                                    | Скрыто                                  | Участник 1                     |
| Дата окончания подачи заявок:                                                                                                    | 31.08.2015 17:00 (было продлено на 5 дн.)                                                                                                    |                                         | 26.08.2015 16:36               |
| Дата вскрытия заявок:                                                                                                    | 31.08.2015 17:00                                                                                                    | Подписано ЭП                            |                                |
| Дата рассмотрения заявок:                                                                                                    | 27.08.2015                                                                                                    | Bcero: 2                                |                                |
| Дата подведения итогов:                                                                                                    | 28.08.2015 23:59                                                                                                    |                                         |                                |
| Дата последнего редактирования:                                                                                                    | 26.08.2015 15:25, Иванов Иван Иванович                                                                                                    | Если вы желаете со                      | общить о каком-либо            |
| Ответственное лицо:                                                                                                    | Иванов Иван Иванович                                                                                                    | нарушении при про                       | едении данной                  |
| Заказчики                                                                                                    |                                                                                                    | процедуры, пожалуи<br>специальной форма | й воспользуитесь               |
| Наименование заказчика:                                                                                                    | ЗАО "Гринатом"                                                                                                    |                                         |                                |
| Контактные данные заказчика:                                                                                                    | Место нахождения: 119017, Российская федерация, г. Москва, 119017, Москва, ул. Б.Ордынка, дом 24/26<br>Почтовый адрес: 119017, Российская федерация, г. Москва, 119017, Москва, ул. Б.Ордынка, дом 24/26 |                                         |                                |
| NHH:                                                                                                    | 7706729736                                                                                                    |                                         |                                |
| клп:                                                                                                    | 770601001                                                                                                    |                                         |                                |
| Дополнительная информация                                                                                                    |                                                                                                    |                                         |                                |
| Признак принадлежности к субъектам МСП:                                                                                                    | Не определен                                                                                                    |                                         |                                |
| Дата заключения договора:                                                                                                    | 29.08.2015                                                                                                    |                                         |                                |
| Условия оплаты:                                                                                                    | В соответствии с частью 3 "Проект договора" закупочной документации                                                                                                    |                                         |                                |
| Условия поставки:                                                                                                    | 119017, г. Москва, ул. Большая Ордынка, д.24                                                                                                    |                                         |                                |
| Порядок предоставления документации по закупке:                                                                                                    | Документация по закупке предоставляется без взимания платы в форме электронного документа на сайте ЭТІ<br>группы B2B-Center (www.b2b-center.ru), начиная с даты размещения закупки.                      | 1                                       |                                |
| Полянсать са на эти процедном (2):                                                                                                    | Отказаться от рассырки                                                                                                    |                                         |                                |

5. Система B2B-Center в установленный в извещении и документации о закупке срок обеспечивает одновременное вскрытие всех заявок и предоставляет доступ организатору закупки ко всем заявкам и содержащимся в них документам и сведениям. Доступ к поданным заявкам участников

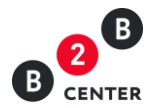

осуществляется на вкладке «Поступившие заявки».

| В Центр электронных то<br>В семтея Торговая площадка Заказчи                                    | <b>ргов</b> III Все сере<br>ки и поставщики О | исы<br>системе Тариф | ы Обучение    | :                           |                       |            | Alom N            | ≗41749 947MSK (178)<br>ИванИ | Лич<br>ванович | ный каби<br>и Иванов | нет |
|-------------------------------------------------------------------------------------------------|-----------------------------------------------|----------------------|---------------|-----------------------------|-----------------------|------------|-------------------|------------------------------|----------------|----------------------|-----|
| Личный кабинет — Мои запросы цен — Запр                                                         | осцен № 9758 → Ло                             | ты → Лот № 1         |               |                             |                       |            |                   | () Помош                     | ьQ             | 9 ¢                  | } 💻 |
| Лот № 1 Запроса цен № 9758.                                                                     | поставка ГСМ                                  | для нужд ЗА          | О "Гринат     | том"                        |                       |            |                   |                              |                |                      |     |
| Извещение Лот № 1 Закупочные позиции                                                            | - 2 Все лоты - 1                              | Разъяснения - 1      | Запросы на си | скачивание документации - 4 | оступившие заявки - 3 | Требования | История изменений |                              |                |                      |     |
| ействительные предложения История про                                                           | цедуры                                        |                      |               |                             |                       |            |                   |                              |                |                      |     |
| Цена / предложение (показывать обе цены)                                                        | Организация                                   | Дата 🔻               | Номер заявки  | и                           |                       |            |                   |                              |                |                      |     |
| 360 000,00 руб. (цена с НДС, НДС: 18%)<br>Іодписано ЭП<br>Іросмотреть<br>Хкачать файлы заявки   | Поставщик-3<br>Волкова О.С.                   | 27.08.2015 09:32     | 769016        |                             |                       |            |                   |                              |                |                      |     |
| 8 000,00 руб. (цена с НДС, НДС: 18%)<br>писано ЭП<br>мотреть<br>кать файлы заявки               | ООО "Поставщик-2"<br>Перфилов Н.И.            | 27.08.2015 09:27     | 769015        |                             |                       |            |                   |                              |                |                      |     |
| 2 478 000,00 руб. (цена с НДС, НДС: 18%)<br>Подписано ЭП<br>Просмотреть<br>Скачать файлы заявки | ЗАО "Поставщик-1"<br>Белов О.Н.               | 26.08.2015 16:36     | 769009        |                             |                       |            |                   |                              |                |                      |     |
| Если вы желаете сообщить о каком-либо н<br>процедуры, пожалуйста, воспользуйтесь с              | нарушении при прове<br>пециальной формой.     | дении данной         |               |                             |                       |            |                   |                              |                |                      |     |

- Одновременно со вскрытием заявок на ЭТП в ЕОС-Закупки отправляются данные о поданных заявках, в том числе заполненные участниками формы и прикрепленные файлы.
- Формирование протокола вскрытия заявок осуществляется Организатором в системе EOC-Закупки.
- После отправки протокола в Систему B2B-Center, на ЭТП автоматически происходит его публикация. Опубликованный протокол становится доступным всем Посетителям и участникам Системы и размещается на вкладке «Документы» соответствующего лота.

| В Центр электронны:<br>В семтея Торговая площадка Зан | Х ТОРГОВ III Все сервисы<br>казчики и поставщики О системе | Тарифы Обучение                   |                                         | <b>Atom</b> № 41749 10:19                | МSK (52) Личный кабинет<br>Иван Иванович Иванов С→ |
|-------------------------------------------------------|------------------------------------------------------------|-----------------------------------|-----------------------------------------|------------------------------------------|----------------------------------------------------|
| Личный кабинет — Мои запросы цен —                    | Запрос цен № 9758 → Лоты → Лот №                           | 12 1                              |                                         | ¢                                        | )Помощь 🔍 🝚 🛞 💳                                    |
| Лот № 1 Запроса цен № 97                              | 58. поставка ГСМ для ну                                    | кд ЗАО "Гринатом"                 | менталин "А. Постилиящие задям. 3. Тре  | Болания Пораменты - 1. История измененты | wà                                                 |
| извещение лотии т закупочные по                       | зиции - 2 все лоты - т Развиснен                           | ии - т запросы на скачивание доку | ментации - ч поступившие заявки - з тре | оования документы - т история изменен    |                                                    |
| Номер Тип протокола                                   | Дата протокола Решение комиссии                            | Файл                              |                                         |                                          |                                                    |
| 9758-1 Протокол вскрытия конвертов                    | 27.08.2015 —                                               | Протокол вскрытия.docx (19 КБ)    |                                         |                                          |                                                    |

Внимание! Протокол, переданный из ЕОС-Закупки не подлежит редактированию. Все необходимые изменения вносятся в ЕОС-закупки.

# 4. Вскрытие конвертов. Протокол рассмотрения заявок. Дозапрос документов от участников

 После вскрытия конвертов закупочная комиссия рассматривает заявки на соответствие требованиям, установленным закупочной документацией, и соответствие участников запроса цен установленным требованиям. Формирование протокола рассмотрения заявок осуществляется Организатором в системе EOC-Закупки.

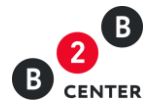

Внимание! Протокол, переданный из ЕОС-Закупки не подлежит редактированию. Все необходимые изменения вносятся в ЕОС-закупки.

2. Для просмотра и скачивания заявки Организатору потребуется перейти в нужный лот, далее на вкладку «Поступившие заявки».

| В Центр электронных то<br>В сентек Торговая площадка Заказчи                                    | рГОВ III Все серн<br>ки и поставщики С    | исы<br>системе Тариф | ы Обучение    |                           |                        |                    | Alom № 41749 947М.SK 1138<br>Иван Ива | Личный кабинет<br>нович Иванов     ⊖→ |
|-------------------------------------------------------------------------------------------------|-------------------------------------------|----------------------|---------------|---------------------------|------------------------|--------------------|---------------------------------------|---------------------------------------|
| Пичный кабинет → Мои запросы цен → Запр                                                         | юс цен № 9758 → Ло                        | ты → Лот № 1         |               |                           |                        |                    | 🔘 Помощь                              | Q 🖶 🕸 🖬                               |
| Лот № 1 Запроса цен № 9758.                                                                     | поставка ГСМ                              | для нужд ЗА          | О "Гринат     |                           | Востирившие задени - 3 | Тоебования Истори  | เก แรงเอนอนหลั                        |                                       |
| Действительные предложения История при                                                          | рцедуры                                   | Pasavenenina - 1     | Sanpoca na ca | ланиание долужентеции - ч |                        | rpeousanna viciopi |                                       |                                       |
| Цена / предпожение (показывать обе цены)                                                        | Организация                               | Дата 🔻               | Номер заявки  | 4                         |                        |                    |                                       |                                       |
| 2 360 000,00 руб. (цена с НДС, НДС: 18%)<br>Подлисано ЭП<br>Просмотреть<br>Скачать файлы заявки | Поставщик-3<br>Волкова О.С.               | 27.08.2015 09:32     | 769016        |                           |                        |                    |                                       |                                       |
| 2 478 000,00 руб. (цена с НДС, НДС: 18%)<br>Подписано ЭП<br>Просмотреть<br>Скачать файлы заявки | ООО "Поставщик-2"<br>Перфилов Н.И.        | 27.08.2015 09:27     | 769015        |                           |                        |                    |                                       |                                       |
| 2 478 000,00 руб. (цена с НДС, НДС: 18%)<br>Подписано ЭП<br>Просмотреть<br>Скачать файлы заявки | ЗАО "Поставщик-1"<br>Белов О.Н.           | 26.08.2015 16:36     | 769009        |                           |                        |                    |                                       |                                       |
| Если вы желаете сообщить о каком-либо<br>процедуры, пожалуйста, воспользуйтесь о                | нарушении при прове<br>специальной формой | дении данной         |               |                           |                        |                    |                                       |                                       |

- 3. Количество протоколов, формируемым организатором не ограничено.
- 4. В ходе рассмотрения заявок организатор запроса цен может принять решение об уточнении заявки на участие в процедуре и направить уточняющие запросы.
- 5. Уточняющие запросы формируются Организатором в системе ЕОС-Закупки и направляются участникам адресно одновременно с публикацией в Системе B2B-Center соответствующего протокола. Сведения о направленном запросе, в том числе информация о сроке предоставления документов, доступны только Организатору и участнику, которому направлен запрос на вкладке «Дозапрос документов» соответствующего лота процедуры.
- 6. В период с момента публикации протокола рассмотрения заявок с уточняющим запросом и до истечения срока, указанного организатором, у участника открывается возможность прикрепления документов во вкладке «Дозапрос документов» столбце «Документация».

| В Центр электронных<br>В сектек Торговая площадка Зак      | <b>х торгов</b> III в<br>азчики и поставщ | ісе сервисы<br>ики Осис | и<br>стеме Тарифы Обучение            |                                         | Alom Nº 41                       | <sup>149</sup> 10:31 MSK 🙀 <b>Личный кабинет</b><br>Иван Иванович Иванов 🕞 |
|------------------------------------------------------------|-------------------------------------------|-------------------------|---------------------------------------|-----------------------------------------|----------------------------------|----------------------------------------------------------------------------|
| Личный кабинет $\rightarrow$ Мои запросы цен $\rightarrow$ | Запрос цен № 975                          | і8 → Лоты -             | → Лот № 1 → Дозапрос документов       |                                         |                                  | 🕲 Помощь Q 🖶 🐵 🚘                                                           |
| Лот № 1 Запроса цен № 97                                   | 58. поставка                              | ГСМ дл                  | ія нужд ЗАО "Гринатом"                |                                         |                                  |                                                                            |
| Извещение Лот № 1 Закупочные по                            | зиции - 2 Все ло                          | ты - 1 Раз              | зъяснения - 1 Запросы на скачивание д | окументации - 4 Дозапрос документов - 1 | Поступившие заявки - 3 Требовани | а Документы - 2                                                            |
| История изменений                                          |                                           |                         |                                       |                                         |                                  |                                                                            |
| Дозапрос докумен                                           | тов                                       |                         |                                       |                                         |                                  |                                                                            |
| Статус / Дата                                              | Предложение                               | Автор                   | Дата создания                         | Комментарий организатора                | Дополнительные файлы             | Документация                                                               |
| Закоыт                                                     | 000                                       | Иванов И.               | 10:25, 27 августа 2015 по московскому | о представленных не в полном объеме     | Скачать файл Запрос              | Скачать файл Ответ на                                                      |

7. Участник, которому отказано в допуске, после размещения протокола по рассмотрению заявок вправе направить организатору в письменной форме

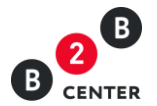

запрос о разъяснении причин отказа ему в допуске к дальнейшему участию в процедуре на вкладке «Разъяснения». При этом в момент отправки такого запроса организатору процедуры будет отправлено сообщения о поступлении запроса.

8. Текст запроса о разъяснении причин отказа в допуске доступен только организатору процедуры и участнику его направившему.

Внимание! Подача запроса о разъяснении причин отказав допуске и размещение ответа на него происходит в Системе B2B-Center без использования EOC-Закупки.

- Для публикации ответа на запрос организатору необходимо перейти на вкладку «Разъяснения», нажать кнопку «Ответить», в появившемся окне указать текст ответа и при необходимости прикрепить файл.
- 10. При необходимости организатор может откорректировать уже опубликованный ответ. Для этого организатору необходимо перейти на вкладку «Разъяснения», нажать кнопку «Исправить ответ», в появившемся окне изменить текст ответа и при необходимости прикрепить новый файл.
- 11. По итогам рассмотрения заявок закупочная комиссия на своем заседании в отношении каждого участника принимает решение о допуске к дальнейшему участию в процедуре либо об отказе в допуске. Решение по каждому участнику отображается во вкладке «Лоты».
- 12. После отправки протокола в Систему B2B-Center, на ЭТП автоматически происходит его публикация. Опубликованный протокол становится доступным всем Посетителям и участникам Системы и размещается на вкладке «Документы» соответствующего лота процедуры.

| 8 <mark>2</mark>           | В Центр электронных торгов<br>ткк Торговая площадка Заказчики и по    | III Все сервись<br>ставщики О си | ы<br>стеме Тарифы С                 | Оучение                                          |                         |                        | Alom Ne 41749 | 10.28 MSK 182<br>Иван Ива | Личный кабин<br>анович Иванов | n<br>G• |
|----------------------------|-----------------------------------------------------------------------|----------------------------------|-------------------------------------|--------------------------------------------------|-------------------------|------------------------|---------------|---------------------------|-------------------------------|---------|
| Личный                     | кабинет — Мои запросы цен — Запрос цен                                | № 9758 — Лоты                    | → Лот № 1                           |                                                  |                         |                        |               | 🔘 Помощь                  |                               | -       |
| Лот N<br>Извеще            | № 1 Запроса цен № 9758. поста<br>ние Лот № 1 Закупочные позиции - 2 1 | авка ГСМ дл<br>Вселоты - 1 Ра    | ля нужд ЗАО "І<br>зъяснения - 1 Зап | Гринатом"<br>росы на скачивание документации - 4 | Дозапрос документов - 1 | Поступившие заявки - 3 | Требования    | Документы - 2             |                               |         |
| История                    | і изменений                                                           |                                  |                                     |                                                  |                         |                        |               |                           |                               |         |
| Номер                      | изменений<br>Тип протокола                                            | Дата протокола                   | Решение комиссии                    | Файл                                             |                         |                        |               |                           |                               |         |
| История<br>Номер<br>9758-1 | изменений<br>Тип протокола<br>Протокол вскрытия конвертов             | Дата протокола<br>27.08.2015     | Решение комиссии<br>—               | Файл<br>Протокол вскрытия docx (19 КБ)           |                         |                        |               |                           |                               |         |

Внимание! Если цена, указанная участником в электронной форме, отличается от цены, указанной в приложенном файле, то организатор процедуры закупки должен рассматривать цену, указанную в электронной форме.

#### 5. Подведение итогов в запросе цен

- При подведении итогов закупочная комиссия сопоставляет заявки допущенных участников запроса цен. Формирование Итогового протокола Организатором в системе EOC-Закупки.
- 2. После отправки протокола в Систему B2B-Center, на ЭТП автоматически происходит его публикация. Опубликованный протокол становится доступным

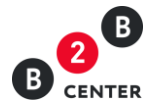

| всем  | Посетителям | И | участникам   | Системы | И | размещается | на | вкладке  |
|-------|-------------|---|--------------|---------|---|-------------|----|----------|
| «Доку | менты»      |   | соответствую | щего    |   | лота        | пр | оцедуры. |

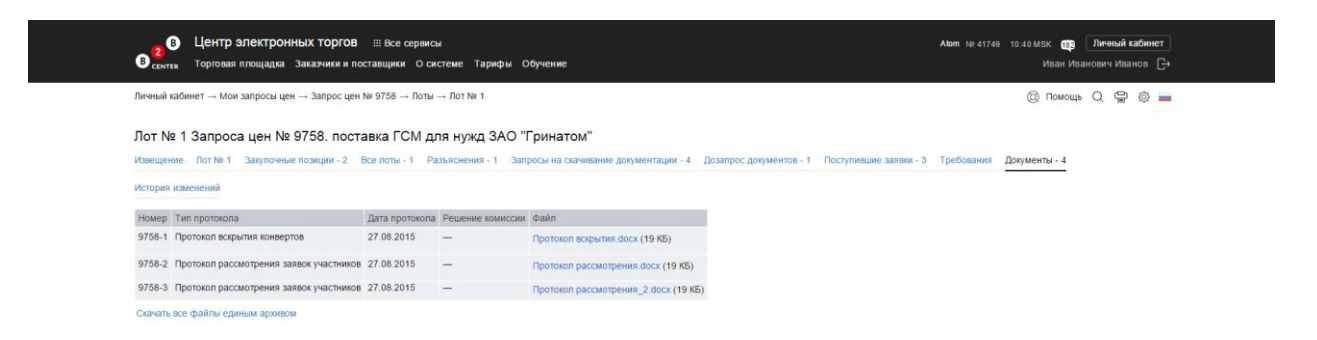

Внимание! Протокол, переданный из ЕОС-Закупки не подлежит редактированию. Все необходимые изменения вносятся в ЕОС-закупки.

3. Количество протоколов, формируемым организатором не ограничено.

| Личный кабинет → Мои запросы цен → Запрос цен № 9758 → Лоты → Лот | No 1                                                                                                   | <u>ක</u> no               | Molle O 🗢 🔿 🗖                                                                  |
|-------------------------------------------------------------------|----------------------------------------------------------------------------------------------------|---------------------------|--------------------------------------------------------------------------------|
|                                                                   |                                                                                                    | 0                         |                                                                                |
| Пот № 1 Запроса цен № 9758 поставка ГСМ для ну                    | ака ЗАО "Гринатом"                                                                                     |                           |                                                                                |
|                                                                   | AND I PURATOM                                                                                          |                           |                                                                                |
| Извещение Лот № 1 Закупочные позиции - 2 Все лоты - 1 Разъясно    | ения - 1 Запросы на скачивание документации - 4 Дозапрос документов - 1 Поступившие заявки - 3 Тре     | бования Документы -       | 5                                                                              |
| История изменений                                                 |                                                                                                    |                           |                                                                                |
| поставка ГСМ для нужа ЗАО "Гоинатом"                              |                                                                                                    | Последние поступия        | are 339804                                                                     |
| поставка ГСМ для нужд ЗАО "Гринатом"                              |                                                                                                    | Статус объевления: в      | DOVER                                                                          |
| Категории классификатора:                                         | 1543111 Какао-порошок с добавлением сахара                                                             | Lieux ( prendovenue       | Onrawaanwa / Rata                                                              |
| Закупочные позиции:                                               | 1. ТОПЛИВО ДИЗЕЛЬНОЕ марки Л (ДЛ-Л-40-К2) (1 -)<br>2. ТОПЛИВО ДИЗЕЛЬНОЕ марки А (ДТ-А-К2) (1 -)        | 2 360 000,00 руб.         | Поставщик-3                                                                    |
| Начальная цена всего лота:                                        | 2 500 000.00 py6.                                                                                      | (цена с НДС,<br>НДС: 18%) | BORKOBB O.C.<br>27 08 2015 09:32                                               |
| Средняя цена лота по результатам процедуры                        | 2 500 000,00 py6.                                                                                      | 1140. 10 44               | 0                                                                              |
| Дата публикации: 26.08.2015 15.25                                 |                                                                                                    |                           | Причина:                                                                       |
| Дата окончания подачи заявок:                                     | 27.08.2015.09.40                                                                                       |                           | на основании<br>подпункта а) пункта<br>14.9.4 ЕОСЗ и пункта<br>14.1 закупочной |
| Дата вскрытия заявок:                                             | 27.08.2015.09.40                                                                                       |                           |                                                                                |
| Дата рассмотрения заявок:                                         | 27.08.2015                                                                                             |                           |                                                                                |
| Дата подведения итогов:                                           | 28.08.2015.23.59                                                                                       |                           | документации.                                                                  |
| Дата последнего редактирования:                                   | 26.08.2015 15:25, Иванов Иван Иванович                                                                 | 2 478 000.00 pv5.         | ООО "Поставщик-2"                                                              |
| Ответственное лицо:                                               | Иванов Иван Иванович                                                                                   | (цена с НДС,              | Перфилов Н.И.                                                                  |
| Заказчики                                                         |                                                                                                    | НДС: 18%)                 | 27.08.2015 09:27                                                               |
| Наименование заказчика:                                           | ЗАО "Гринатом"                                                                                         | Подписано ЭП              | Допустить                                                                      |
| Контактные данные заказчика:                                      | Место нахождения: 119017. Российская федерация, г. Москва, 119017. Москва, ул. Б. Ордынка, дом 24/26   | 2 478 000,00 py6.         | ЗАО "Поставщик-1"                                                              |
|                                                                   | Почтовый адрес: 119017, Российская федерация, г. Москва, 119017, Москва, ул. Б.Ордынка, дом 24/26      | НДС: 18%)                 | 26.08.2015 16:36                                                               |
| NHH:                                                              | 7706729736                                                                                             |                           | Допустить                                                                      |
| кпп;                                                              | 770601001                                                                                              | Tioginicano STT           |                                                                                |
| Дополнительная информация                                         |                                                                                                    | Всего: 3. Подробнее >>    |                                                                                |
| Признак принадлежности к субъектам МСП:                           | Не определен                                                                                           |                           |                                                                                |
| Дата заключения договора:                                         | 29.08.2015                                                                                             | Если вы желаете с         | общить о каком-либо                                                            |
| Условия оплаты:                                                   | В соответствии с частью 3 "Проект договора" закупочной документации                                    | нарушении при при         | ведении данной                                                                 |
| Условия поставки:                                                 | 119017, г. Москва, ул. Большая Ордынка, д.24                                                           | специальной форм          | OŇ.                                                                            |
| Порядок предоставления документации по закупке:                   | Документация по закупке предоставляется сез взимания платы в форме электронного документа на сайте ЭТП |                           |                                                                                |

- 4. Участник-победитель указывается в Итоговом протоколе.
- 5. После размещения протокола оценки участник вправе направить Организатору в письменной форме запрос о разъяснении результатов оценки на вкладке «Разъяснения». При этом в момент отправки такого запроса организатору процедуры будет отправлено сообщения о поступлении запроса.
- 6. Текст запроса о разъяснении результатов оценки доступен только организатору процедуры и участнику его направившему.

Внимание! Подача запроса о разъяснении результатов оценки и размещение ответа на него происходит в Системе B2B-Center без использования ЕОС-Закупки.

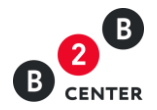

- 7. Для публикации ответа на запрос организатору необходимо перейти на вкладку «Разъяснения», нажать кнопку «Ответить», в появившемся окне указать текст ответа и при необходимости прикрепить файл.
- 8. При необходимости организатор может откорректировать уже опубликованный ответ. Для этого организатору необходимо перейти на вкладку «Разъяснения», нажать кнопку «Исправить ответ», в появившемся окне изменить текст ответа и при необходимости прикрепить новый файл.
- 9. Завершённая процедура закупки перемещается в Архив Системы.